# Online NetLive Lesson Installation Manual for Exclusive Programs (For Learners)

Created on: May 26, 2014(Ver.1.5)

\* This sample screen may differ from the actual screen.

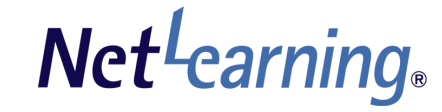

### [Introduction]

| About the Lecture Room | 1 | 2 |
|------------------------|---|---|
|------------------------|---|---|

### ["Net Lesson" Installation Procedure for Windows OS]

| 1. | Confirmation before Installing the Program          | 4  |
|----|-----------------------------------------------------|----|
| 2. | Installing the Launcher (Execution Software)        | 7  |
| 3. | Entering the Lecture Room - Installing "Net Lesson" | 8  |
| 4. | Entering the Lecture Room - Checking Devices        | 12 |
| 5. | Leaving the Lecture Room                            | 14 |
| 6. | Logging Out                                         | 15 |
| 7. | Recommended Settings                                | 16 |

### ["Net Lesson" Installation Procedure for Mac OS]

| 1. | Confirmation before Installing the Program   | 18 |
|----|----------------------------------------------|----|
| 2. | "Net Lesson" Installation                    | 22 |
| 3. | Entering the Lecture Room                    | 24 |
| 4. | Entering the Lecture Room - Checking Devices | 25 |
| 5. | Leaving the Lecture Room                     | 26 |
| 6. | Logging Out                                  | 27 |
| 7. | Recommended Settings                         | 28 |

### Introduction About the Lecture Room

Net<sup>L</sup>earning

The Lecture Room is the page where NetLive Lesson lectures are conducted via the Internet. The Lecture Room is displayed when using the exclusive "Net Lesson" program.

There are the following two types of Lecture Rooms.

#### Seminar Type Lecture Room

Lectures can be held like a small seminar or like a large group lecture at a university with hundreds of students.

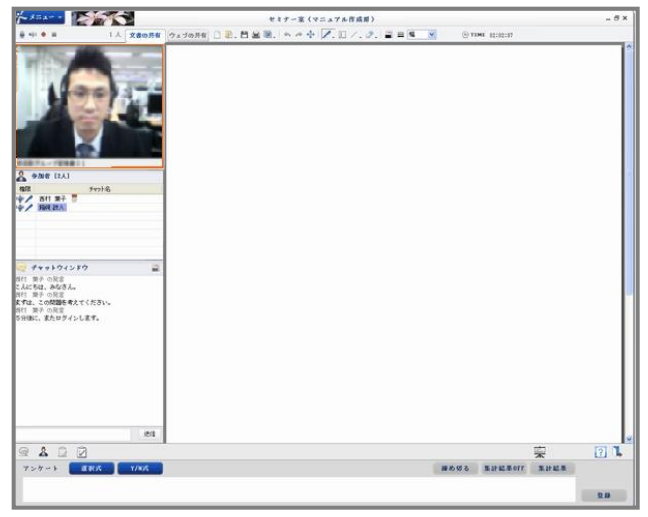

#### Face-to-Face Type Lecture Room

Showing both the tutor and students, lectures can be conducted as the participants see each other as if attending a seminar.

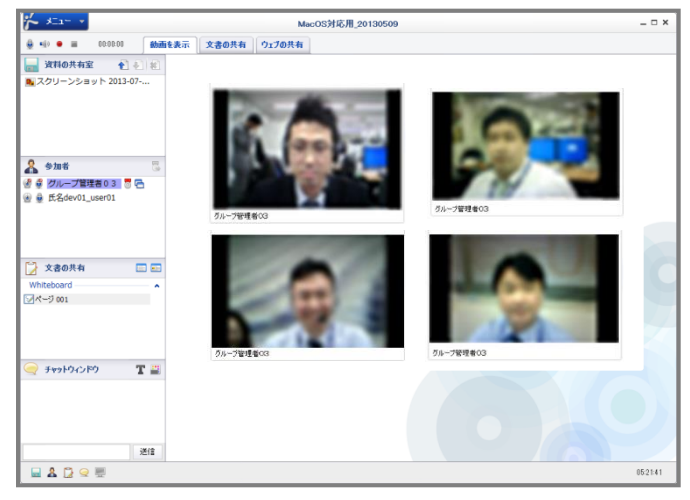

# Attention!

When entering the room for the first time, be sure to log in using a computer where you have an account with the administrator authority for installing the exclusive "Net Lesson" program.

# "Net Lesson" Installation Procedure for Windows OS

# **1.** Confirmation before Installing the Program (1)

Net<sup>L</sup>earning

Check your browser settings before installing the program.

#### Security Settings

**STEP 1** On the Internet Explorer, click [Internet options] from the [Tools] menu. If the Menu Bar is not displayed, press the "ALT" key to display it.

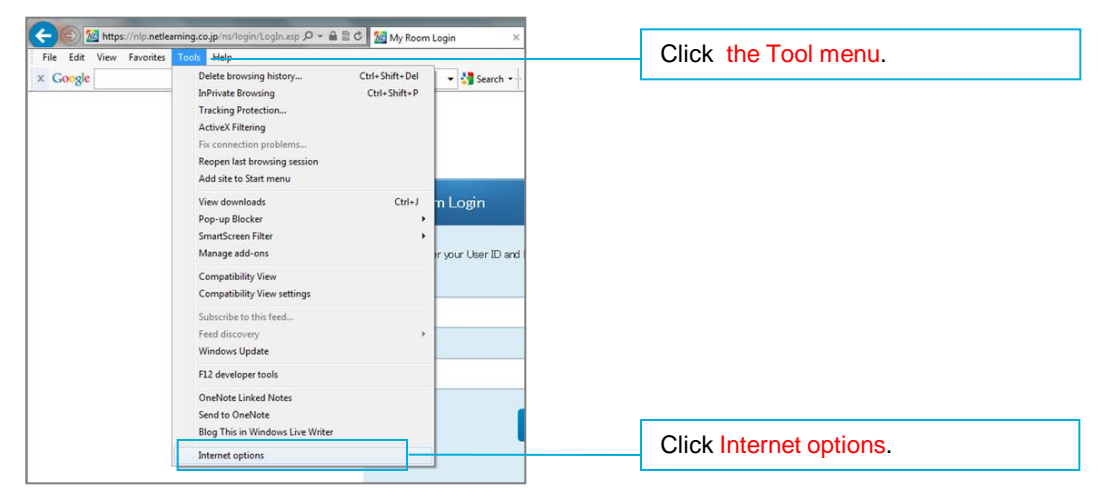

**STEP 2** From the [Security] tab of the Internet Explorer, click [Custom level].

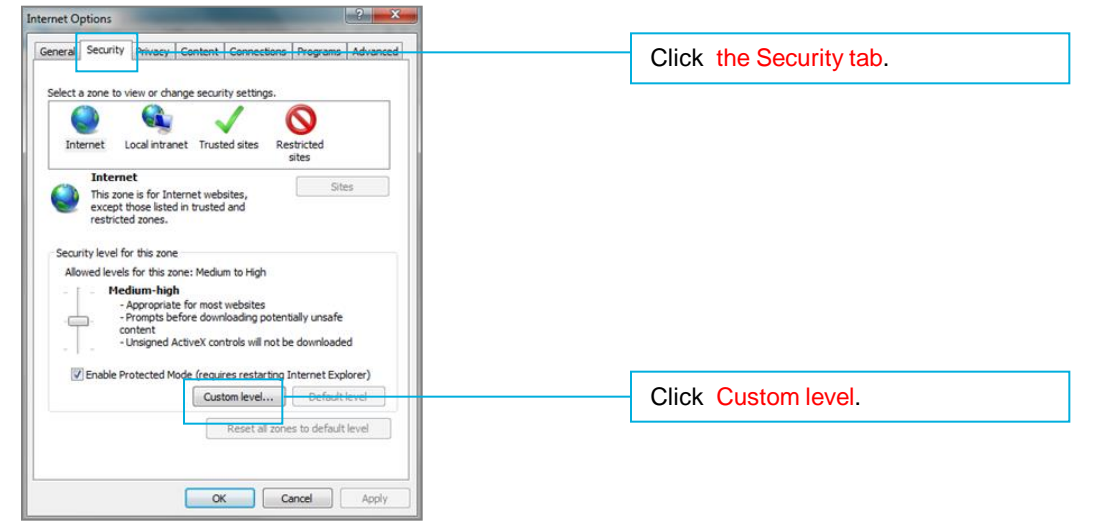

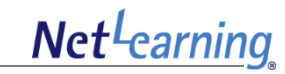

**STEP 3** From the [Security Settings] window, select [Enable] for [Run ActiveX controls and plug-ins], and then click [OK]. Security settings are now complete.

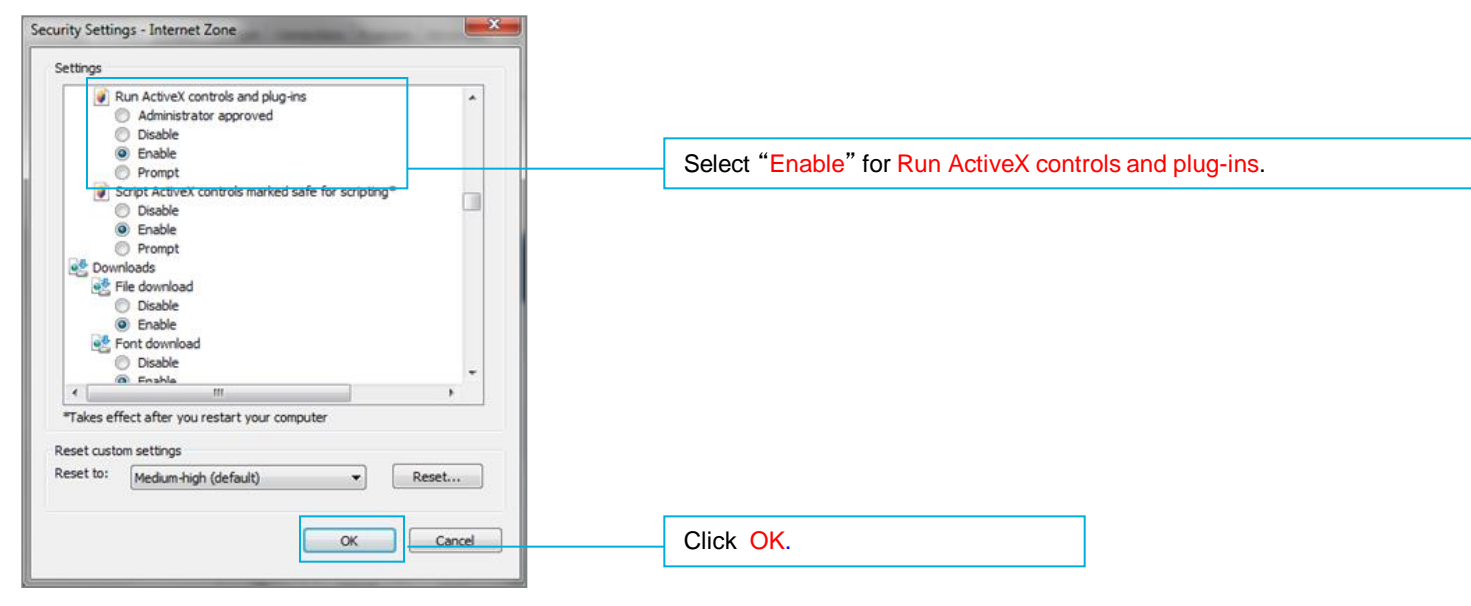

\* During installation, a security alert dialog box related to ActiveX execution or an information bar may appear even after the above settings are configured. (The message that appears depends on the PC environment that you are using.)

In this case, click [Enable], [Run add-on], [Allow], etc. to continue the operation.

\* Installation may not be possible due to security software settings such as the Firewall function. In this case, refer to the security software manual to confirm the settings.

For in-house networks, etc. there are environments where ActiveX cannot be installed from outside. In this case, consult with your in-house system administrator, or other appropriate persons.

# **1.** Confirmation before Installing the Program (3)

# Net<sup>L</sup>carning

#### LAN Settings

- **STEP 1** On the Internet Explorer, click [Internet options] from the [Tools] menu. If the Menu Bar is not displayed, press the "ALT" key to display it.
- **STEP 2** From the [Connections] tab, click [LAN settings].

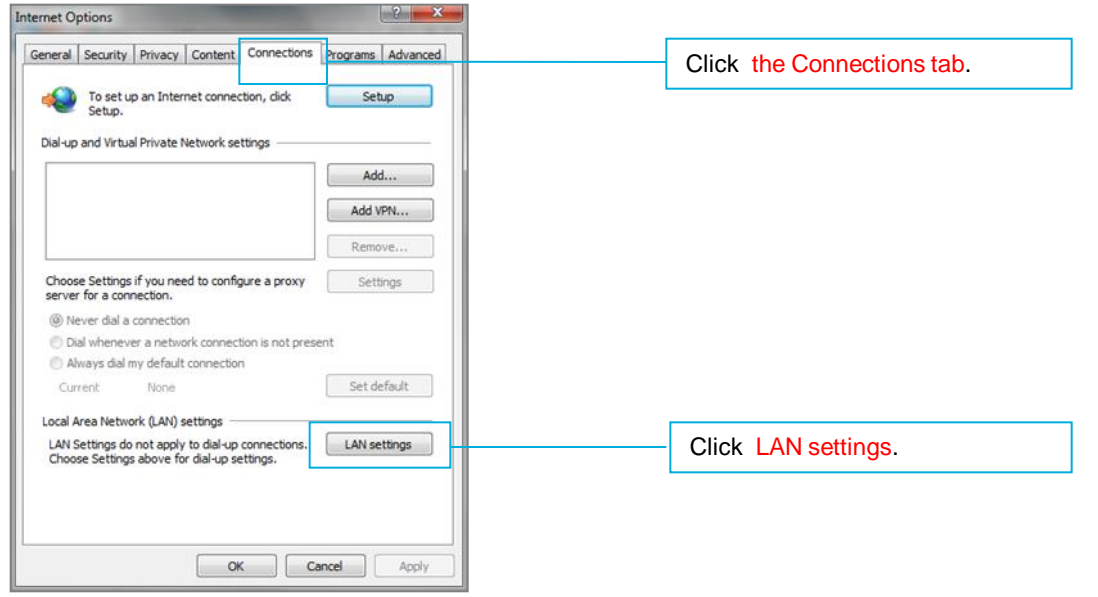

**STEP 3** Remove the check mark from the [Use a proxy server for your LAN] check box, and then click [OK].

| Local Area Network (LAN) Settings                                                                                                    |                                                                           |
|----------------------------------------------------------------------------------------------------|---------------------------------------------------------------------------|
| Automatic configuration Automatic configuration may override manual settings. To ensure the use of manual settings, disable automatic configuration.   Automatically detect settings  Use automatic configuration script  Address  Proxy server |                                                                           |
| Use a proxy server for your LAN (These settings will not apply to dial-up or VPN connections).                                                                                                    | Remove the check mark from the Use a proxy server for your LAN check box. |
| Bypass proxy server for local addresses                                                                                                    |                                                                           |
| OKCancel                                                                                                    | Click OK.                                                                 |

# 2. Installing the Launcher (Execution Software)

When using it for the first time, install the Launcher (execution software) using the following STEPS 1 to 4. Note: It is necessary to log in using a computer where you have an administrator authority account.

**STEP 1** Access the following URL.

https://www.netlearning.co.jp/hojin/NetLearning\_Online\_eLearning\_Win.zip

**STEP 2** Download the zip file and save it to your computer's desktop.

**STEP 3** Open the saved folder, and double-click [NetLearning\_Online\_eLearning\_Launcher.exe].

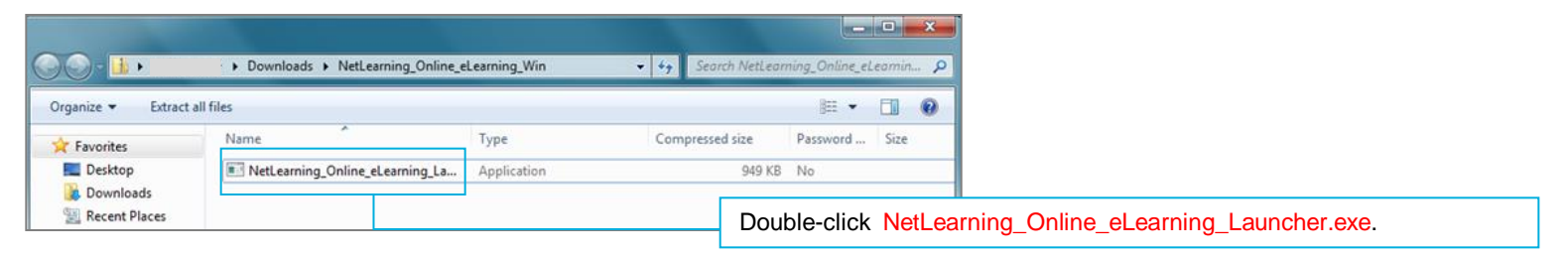

#### **STEP 4** If [Installation Successful] appears, click [Finish].

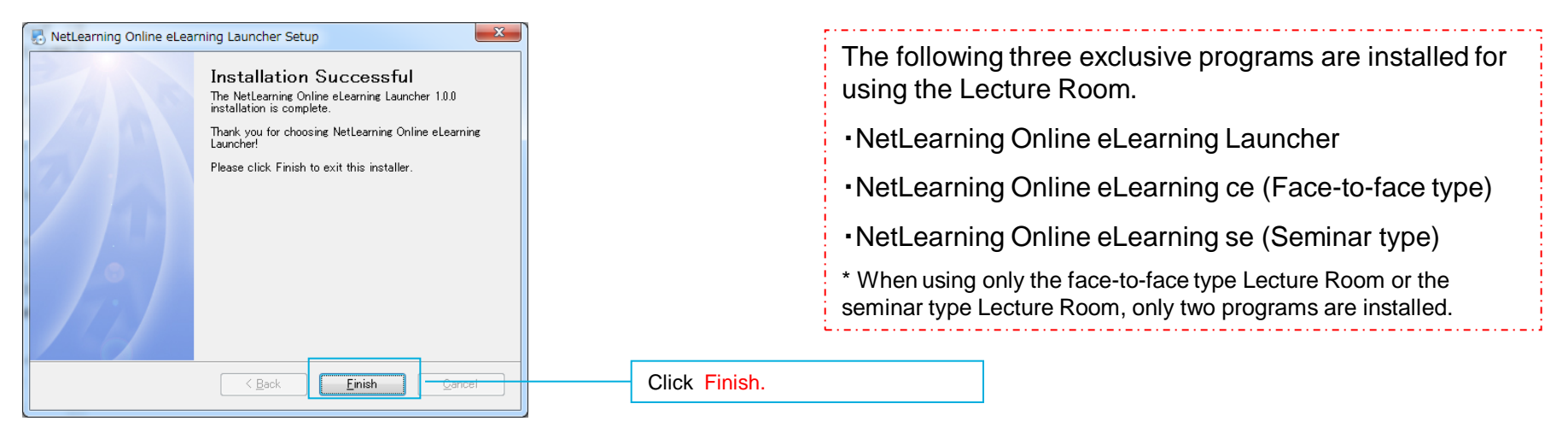

### 3. Entering the Lecture Room – Installing "Net Lesson" (1)

The exclusive "Net Lesson" program differs depending on the type of Lecture Room that you use (face-to-face type and seminar type).

When using it for the first time, click the lecture name so that the program that matches with the Lecture Room that you will use will be automatically installed.

**STEP 1** Log in to My Room page from the following URL. <u>https://nlp.netlearning.co.jp/ns/portal/default.aspx</u>

**STEP 2** Click the [Class] tab at the bottom of the screen, and click on a class name from the class list.

| Course(2) Group Tra | ining Class(4) Movie(2) |              |                          |            | Click the Class tab. |
|---------------------|-------------------------|--------------|--------------------------|------------|----------------------|
|                     |                         | Search Clear | All                      | •          |                      |
| <u>Class Name</u>   | Category Class Teacher  | Subject      | Enrollment<br>Period     | Status     |                      |
| Business English    | Instructor              | Course:1     | 7/16/2013 -<br>1/15/2014 | Incomplete |                      |
|                     |                         |              |                          |            | Click a Class Name.  |

**STEP 3** Click on the name of the lecture that you will use.

| Business English |      |                |                             |                   |               |
|------------------|------|----------------|-----------------------------|-------------------|---------------|
|                  | Targ | et : 💿 Lecture | Name 🔘 Instructor           |                   | Search        |
| Lecture Name     | Туре | Material       | Enrollment<br>Period        | <u>Instructor</u> | <u>Status</u> |
| esson1           | Live |                | 2013/08/30<br>11:45 - 17:00 | Instructor        |               |
|                  |      |                |                             |                   |               |

# 3. Entering the Lecture Room – Installing "Net Lesson" (2)

# Net<sup>L</sup>carning

## Attention !

If the Launcher (execution software) has not been installed, the message shown on the right will appear when you click on a lecture name.

For details about installing the Launcher (execution software), refer to P. 7.

| <u> </u> | 現在サポートされておりません。 |
|----------|-----------------|
|          | ОК              |

STEP 4 If the message [Do you want to allow the following program to make changes to this computer?] appears, click [Yes].

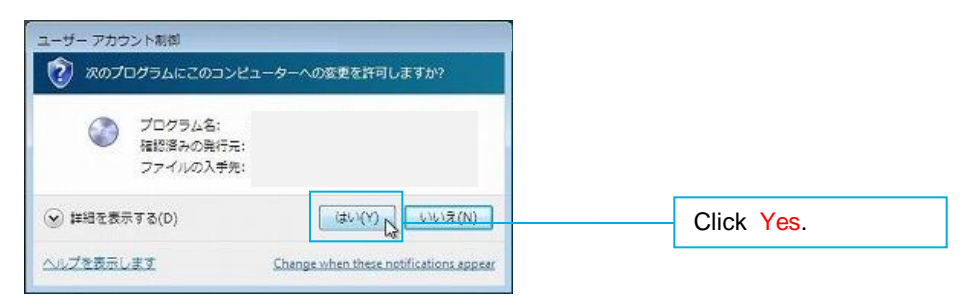

**STEP 5** Installation of the "Net Lesson" for that lecture type (face-to-face type and seminar type) will begin automatically.

\* From the second time you enter the room, it checks for updates, and if there is an update available, the program is updated automatically.

| NetLearning Online eLearning System V4.0 Updater                     |                        | NetLearning Online eLearning System V4.0 Updater |         |
|----------------------------------------------------------------------|------------------------|--------------------------------------------------|---------|
| Checking for updates. Please wait<br>Cancel                          |                        | Downloading files. Please wait<br>Cancel         |         |
| Note: You may not succeed in updating the program authority account. | n when you log in usir | ng a computer where you do not have an admin     | strator |

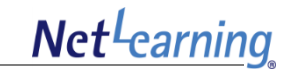

**STEP 6** When installation preparation is complete, the following screen will appear. Click [Next].

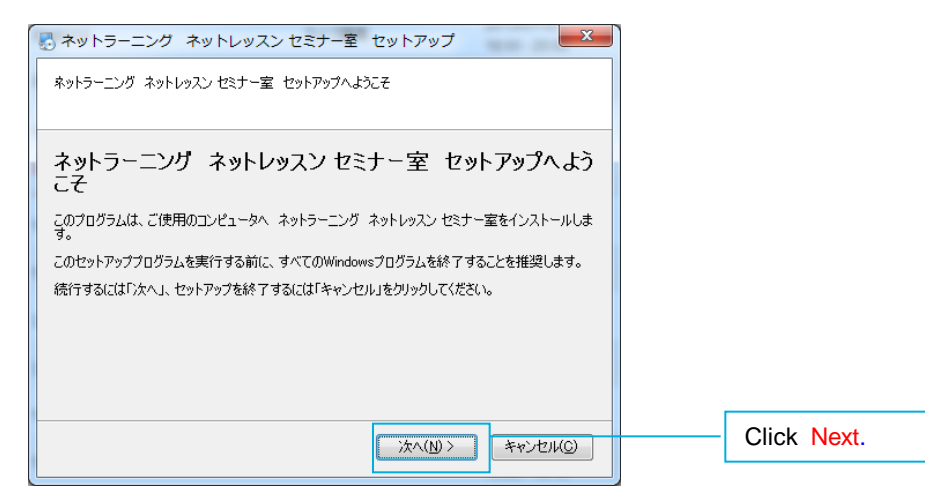

#### **STEP 7** When installation has completed, click [End].

| ネットラーニング ネットレッスン 対面講義室 セットアップ     エー                                |            |                                                                                                    |
|---------------------------------------------------------------------|------------|----------------------------------------------------------------------------------------------------|
| インストールが成功しました。                                                      |            |                                                                                                    |
| ネットラーニング ネットレッスン 対面講義室のインストールが成功しました。<br>この画面を開じるには「完了」をクリックしてください。 |            | The following three exclusive programs are installed for using the Lecture Room.                                        |
|                                                                     |            | NetLearning Online eLearning Launcher                                                                                   |
|                                                                     |            | <ul> <li>NetLearning Online eLearning ce (Face-to-face type)</li> </ul>                                                 |
|                                                                     |            | NetLearning Online eLearning se (Seminar type)                                                                          |
| <b>元</b> 7(E)                                                       | Click End. | * When using only the face-to-face type Lecture Room or the seminar type Lecture Room, only two programs are installed. |

# 3. Entering the Lecture Room – Installing "Net Lesson" (4)

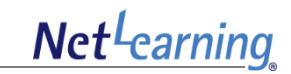

**STEP 8** If the message [Do you want to allow the following program to make changes to your computer?] appears, click [Yes].

| ② ユーザー アカウント制御   次の不明な発行元からのプログ のしますか?                 | ラムにこのコンピューターへの変更を許  |            |  |
|--------------------------------------------------------|---------------------|------------|--|
| プログラム名: Setup.exe<br>発行元: <b>不明</b><br>ファイルの入手先: このコンと | ・<br>ニーター上のハード ドライブ |            |  |
| ○ 詳細を表示する( <u>D</u> )                                  | (おい(Y) いいえ(N)       | Click Yes. |  |
| <u></u>                                                | らの通知を表示するタイミングを変更する |            |  |

Note 1: The message that appears depends on the environment that you are using. If the message is related to installation, click the button for allowing installation.

Note 2: Depending on the environment that you are using, nothing may appear on the screen for a while.

In this case, it is possible that a window is being blocked by another window.

From the icons displayed on the task bar, click the icon that is blinking.

# 4. Entering the Lecture Room – Checking Devices (1)

Check the devices according to the following procedure.

#### When the exclusive program for the Lecture Rooms **Device Check** х starts up according to STEP 1, the following appears on the computer screen status bar. Start Audio - Visual Device Checking Wizard 🌠 NetLearning Online eLearning System V4.0 Speaker and Headset To test the audio output, your speaker or headset should be connected to your computer properly. (headset is highly recommended) Test Microphone You should connect your microphone (either separate Conduct a test for sound/video input and output for microphone or headset microphone) properly to test Please select your device. each device. audio input. (Headset is highly recommended) It is possible to skip the tests. Test Video To test the video your USB PC camera or other camera device should be connected to your computer properly. (USB PC camera is highly recommended) Test If you do not want to conduct tests, click here to move Do not start automatically from next time Close to STEP 3 on the next page.

**STEP 1** Start the program and [Checking Devices] appears.

## 4. Entering the Lecture Room – Checking Devices (2)

Check your speakers, earphones, mic, and video device according to the following procedure. If there is no problem, complete the device check and enter the Lecture Room.

#### **STEP 2** If there is no problem with the device check, click [Close].

**Test for Speakers and Earphones** 

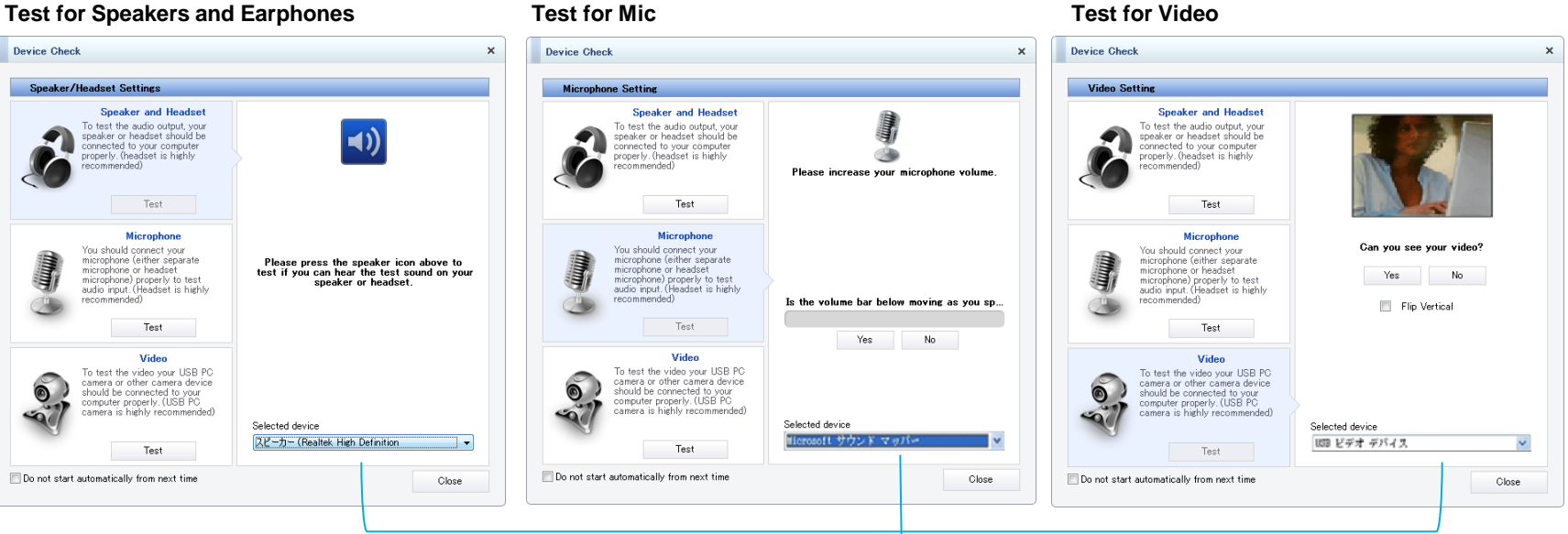

Before starting the test, select the device that you want to use from the pulldown menu.

If the device that you want to use is not displayed in the pulldown menu, log out, confirm that the device is operating properly with another application, and then log in again.

If the mic is not working properly, move to the next item and recheck it at the final check. Sometimes it may be successful.

| * Place a check here if you want to skip the device check from the n | ext time. |                                                                                        |
|----------------------------------------------------------------------|-----------|----------------------------------------------------------------------------------------|
| Do not start automatically from next time                            | Close     | After finishing or skipping the test, click [Close] at the bottom-right of the screen. |

**STEP 3** The program starts and the Lecture Room appears.

Test for Video

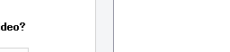

Copyright • NetLearning, Inc. All Rights Reserved. 13

## 5. Leaving the Lecture Room

To leave the Lecture Room, follow the procedure below. When you leave the room, the program will close automatically.

#### **STEP 1** Click [Exit] from the Menu.

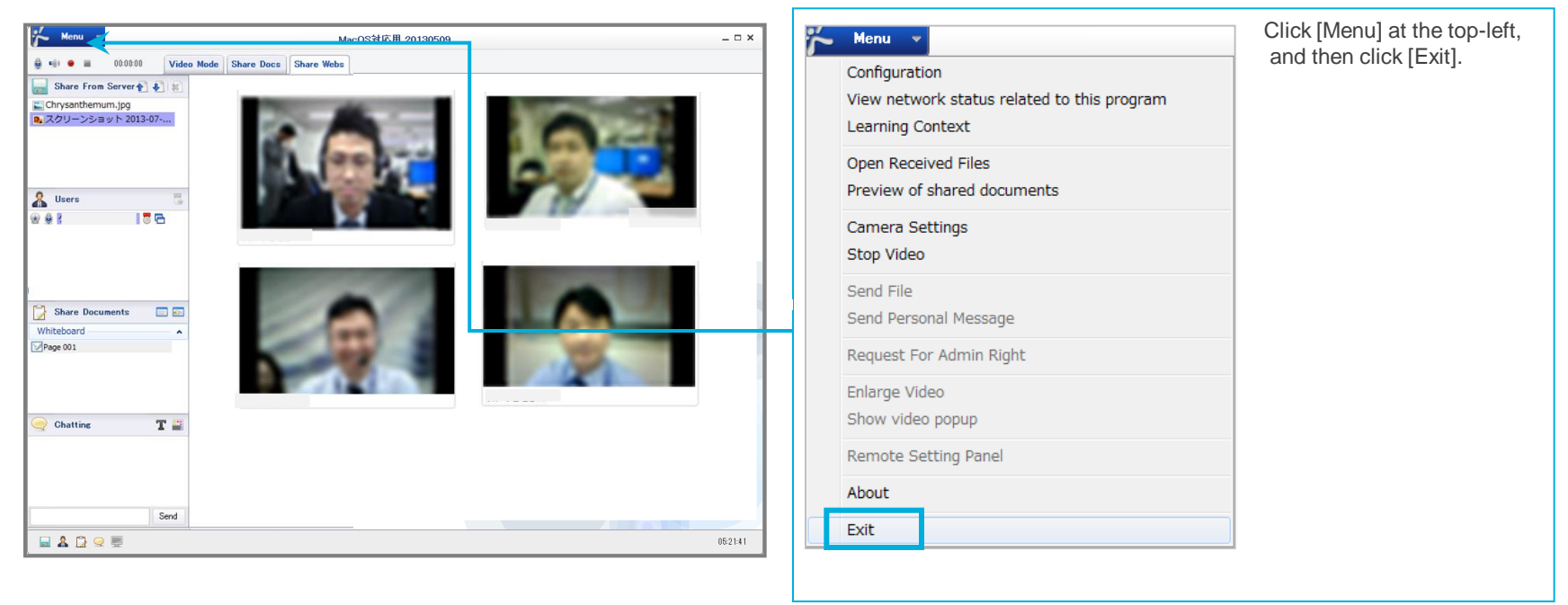

**STEP 2** The message [Do you want to exit from this e-Learning Room?] appears. Click [OK].

| NetLearning Online eLearning System V4.0 ×       | ning System V4.0 X       |
|--------------------------------------------------|--------------------------|
| 2 Do you want to exit from this conference room? | om this conference room? |
| OK Cancel                                        | )K Cancel                |

**STEP 3** The program finishes and you will return to the Lecture Name list page.

# 6. Logging Out

Net<sup>L</sup>earning

To log out from the My Room page, follow the procedure below.

#### **STEP 1** Click [Logout] at the top-right of the screen.

|                            | English V Change Password                                    | Logout                                      |
|----------------------------|--------------------------------------------------------------|---------------------------------------------|
|                            | Powered by Net4                                              | earning. English V Change Password   Logout |
| My Room SNS R              | esearch                                                      |                                             |
| My Room Top page Inquiries | Library Electronic library Apply course Training application |                                             |
|                            | 👔 Refer to help                                              | for this page                               |
| Profile Edit               |                                                              |                                             |

**STEP 2** After logging out, you will return to the login page.

# 7. Recommended Settings (Windows OS)

The following settings are recommended for using all functions of the Lecture Room with Windows OS.

|                    | Windows Vista SP2                                                                                                    |                                                                                                    |  |  |  |
|--------------------|----------------------------------------------------------------------------------------------------|----------------------------------------------------------------------------------------------------|--|--|--|
| OS                 | Windows 7 (Compatible with 64 bit OS)                                                                                                    |                                                                                                    |  |  |  |
|                    | Windows 8                                                                                                    |                                                                                                    |  |  |  |
| CPU                | Pentium IV 2.0 GHz or h                                                                                                    | igher                                                                                                    |  |  |  |
| Memory             | 2G or more                                                                                                    |                                                                                                    |  |  |  |
| HDD                | At least 10G of available space                                                                                                    |                                                                                                    |  |  |  |
|                    | Seminar Type                                                                                                    | Earphones or speakers, mic, webcam<br>* The microphone is limited to only those who need to speak up.<br>* Use the webcam for showing the images of learners. The lecture may be played without<br>using it. |  |  |  |
| Peripheral devices | Face-to-Face Type         Earphones or speakers, mic, webcam                                                                                                    |                                                                                                    |  |  |  |
|                    | <ul> <li>* Items that connect wirelessly are not recommended.</li> <li>* Noise or howling may occur when using a computer's built-in speakers or mic.</li> </ul>                                                                 |                                                                                                    |  |  |  |
| Browser            | Internet Explorer 7.0、8.0、9.0、10 (Desktop mode)                                                                                                    |                                                                                                    |  |  |  |
| Resolution         | Seminar Type                                                                                                    | 1280 x 1024 pixels or larger<br>* Please use the full-screen mode when the resolution is other than above-indicated.                                                                                         |  |  |  |
|                    | Face-to-Face Type                                                                                                    | 1280 × 800 pixels or larger                                                                                                    |  |  |  |
| Plug-ins           | <ul> <li>In the following cases, ActiveX runs in order to execute the Launcher (execution software).</li> <li>Logging in for the first time to a NetLive Lesson.</li> <li>When the NetLive Lesson program is updated.</li> </ul> |                                                                                                    |  |  |  |
| Internet Speed     | Wired connection with a download speed of at least 10 Mbps<br>* A wireless connection is not recommended.                                                                                                    |                                                                                                    |  |  |  |

# "Net Lesson" Installation Procedure for Mac OS

# **1.** Confirmation before Installing the Program (1)

Net<sup>L</sup>earning

Check your browser settings before installing the program.

#### Security Settings

**STEP 1** Click [System Preferences] from the Apple menu at the top-left of the screen.

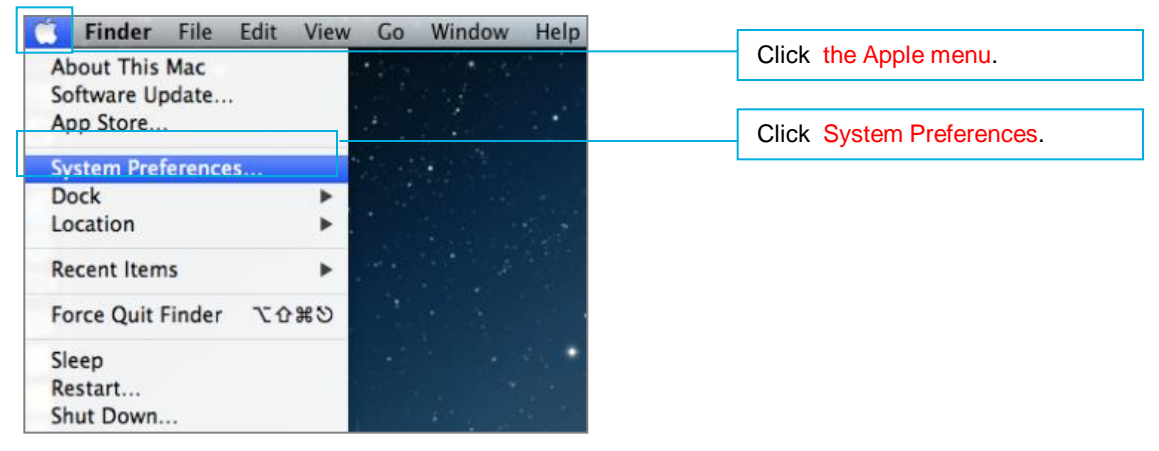

#### **STEP 2** Double-click [Security & Privacy].

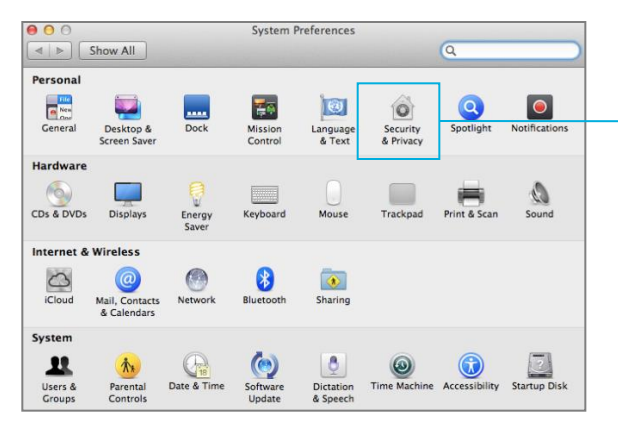

Double-click Security & Privacy.

**STEP 3** From the [General] tab, confirm that [Anywhere] is selected for [Allow applications downloaded from:]. If you need to make changes to the settings, click the Lock icon at the bottom-left of the window.

| Show All                                                                                                    |                                                                                                    |
|----------------------------------------------------------------------------------------------------|----------------------------------------------------------------------------------------------------|
| Ceneral       FileVault       Firewall       Privacy         A login password has been set for this user       Change Password         Require password       immediately       ‡ after sleep or screen saver begins | Click the General tab.                                                                                   |
| ☐ Show a message when the screen is locked Set Lock Message<br>✓ Disable automatic login                                                                                                    |                                                                                                    |
| Allow applications downloaded from:<br>Mac App Store<br>Mac App Store and identified developers<br>Anywhere                                                                                                    |                                                                                                    |
| Circk the lock to make changes.                                                                                                    | To make changes to the settings, click the Lock icon.<br>After making changes, click the Lock icon again |

# **1.** Confirmation before Installing the Program (3)

# Net<sup>L</sup>earning

#### LAN Settings

**STEP 1** Click [System Preferences] from the Apple menu at the top-left of the screen.

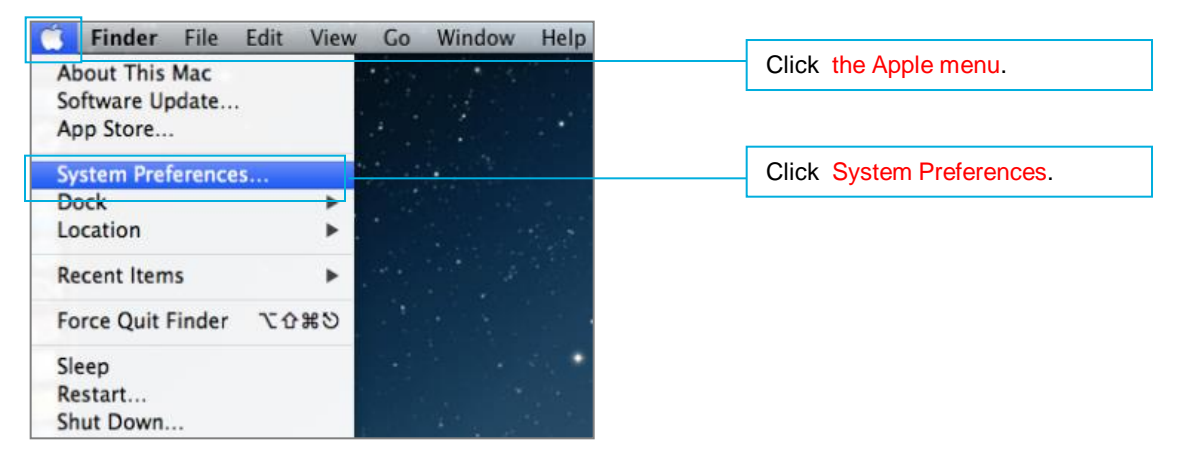

#### STEP2 Double-click [Network].

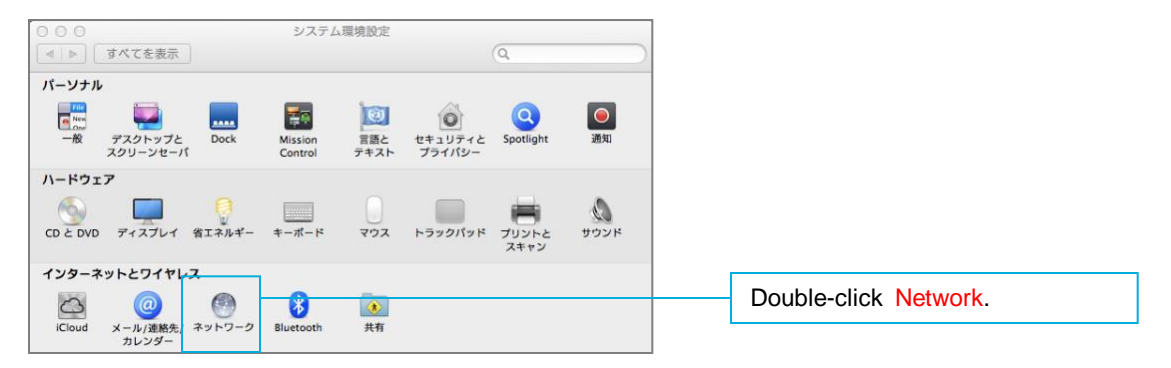

#### **STEP3** Click [Advanced].

| 00                                               | Network                  |                                                                                       |
|--------------------------------------------------|--------------------------|---------------------------------------------------------------------------------------|
| Show All                                         |                          | Q                                                                                     |
|                                                  | Location: Automatic      | \$                                                                                    |
| USB Ethernet<br>Connected     Wi-Fi<br>Connected | Status:                  | Connected<br>USB Ethernet is currently active and has the<br>IP address 192.168.0.79. |
| Bluetooth PAN                                    | Configure IPv4:          | Using DHCP ‡                                                                          |
| e Ethernor (en3)                                 | IP Address:              | 192.168.0.79                                                                          |
| Not Connected                                    | Subnet Mask:             | 255.255.255.0                                                                         |
|                                                  | Router:                  | 192.168.0.1                                                                           |
|                                                  | DNS Server:              | 192.168.0.110, 127.0.0.1                                                              |
|                                                  | Search Domains:          | netlearning.co.jp                                                                     |
|                                                  |                          |                                                                                       |
|                                                  |                          |                                                                                       |
|                                                  |                          |                                                                                       |
| + - *                                            |                          | Advanced ?                                                                            |
| Click the lock to p                              | prevent further changes. | Assist me Revert Apply                                                                |

#### **STEP4** Remove all check marks from the [Proxy] tab, and then click [OK].

| TCP/IP DNS WIN                                         | IS 802.1 Proxies Hardware                                                                                                    | Click the Proxy tab.                         |
|--------------------------------------------------------|----------------------------------------------------------------------------------------------------|----------------------------------------------|
| Select a protocol to configure:                        | The second second secon |                                              |
| Auto Proxy Discovery     Automatic Proxy Configuration |                                                                                                    |                                              |
| Web Proxy (HTTP)                                       | over Medi Loone DHCP 1                                                                                                    | Remove all check marks from the check boxes. |
| Secure Web Proxy (HTTPS)                               | Address 332 168.0.79                                                                                                    |                                              |
| SOCKS Proxy                                            | nd Mark 255,253,255-0                                                                                                    |                                              |
| Streaming Proxy (RTSP)                                 | Res are 192,158.0.1                                                                                                    |                                              |
| Gopner Proxy     Exclude simple bostnames              | 10 To 401 100 100 00 10 107 00 0                                                                                                    |                                              |
| Bypass proxy settings for these Hos                    | sts & Domains:                                                                                                    |                                              |
| *.local, 169.254/16                                    |                                                                                                    |                                              |
|                                                        |                                                                                                    |                                              |
|                                                        |                                                                                                    |                                              |
| IV Use                                                 | e Passive FTP Mode (PASV)                                                                                                    |                                              |
| 0.03                                                   |                                                                                                    |                                              |
| 000                                                    |                                                                                                    |                                              |

# 2. "Net Lesson" Installation

Install the program using the following STEPS 1 to 6. Note: It is necessary to log in using a computer where you have an administrator authority account.

**STEP 1** Access the following URL.

https://www.netlearning.co.jp/hojin/NetLearning\_Online\_eLearning\_Mac.zip

- **STEP 2** Download the zip file and save it to your computer's desktop.
- **STEP 3** Open the saved folder, double-click [NetLearning Online eLearning ce.pkg].

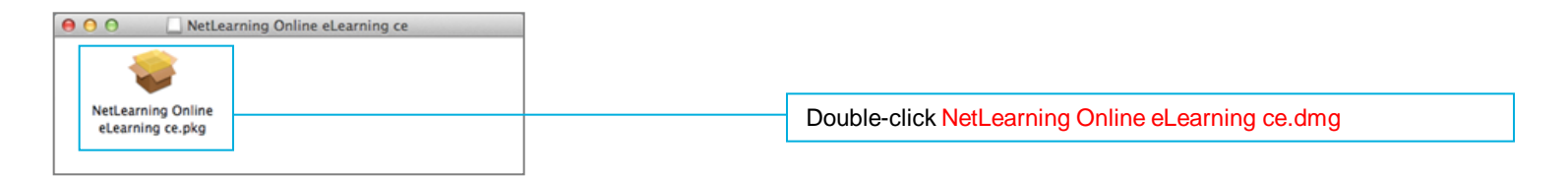

**STEP 4** A screen for explaining the installation procedure opens. Click [Next].

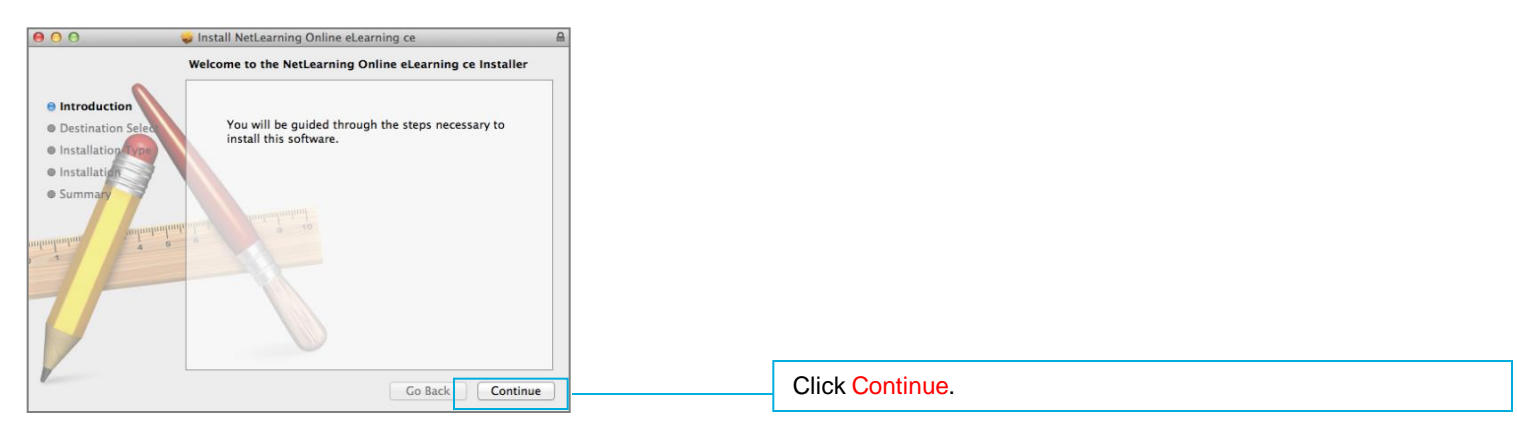

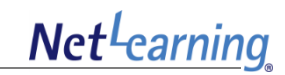

#### **STEP 5** To install the program to Macintosh HD, click [Next].

To change the installation location, click [Change Install Location] and select the installation location.

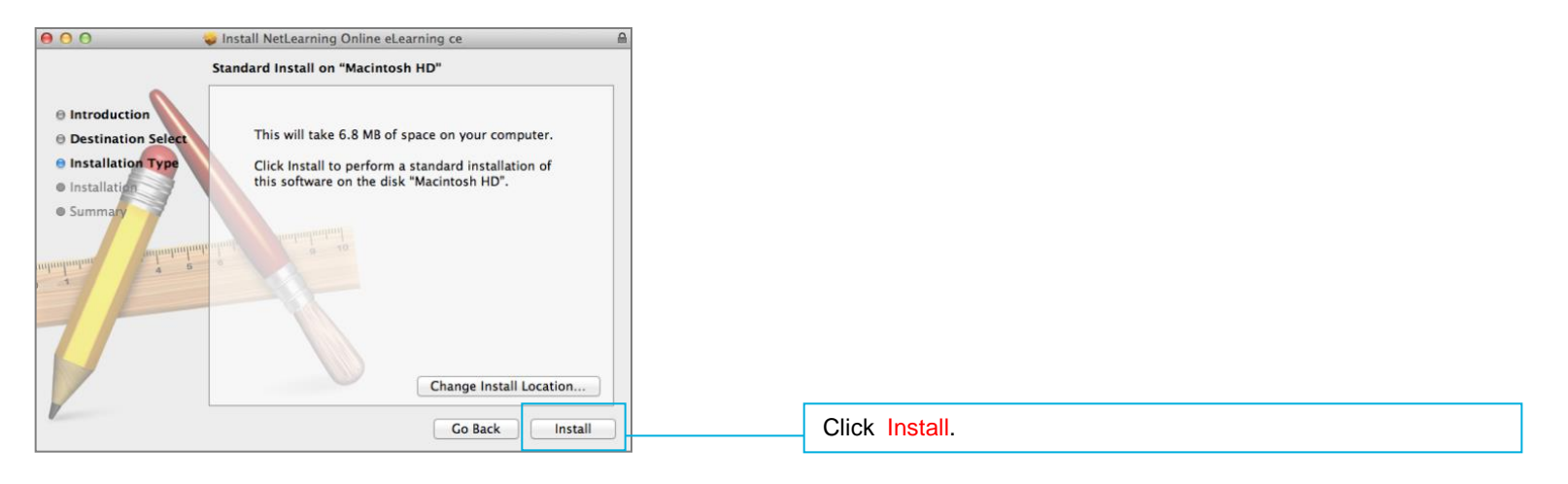

**STEP 6** Enter the user name and password for the computer, and then click [Install Software].

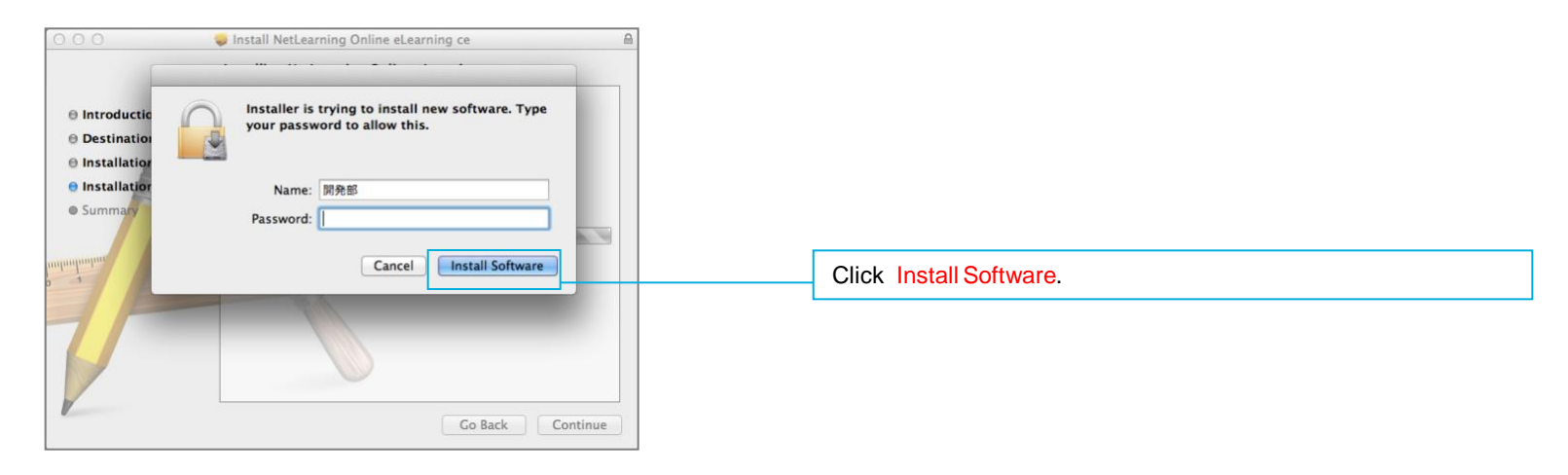

### 3. Entering the Lecture Room

Net<sup>L</sup>earning

Enter the Lecture Room the following STEPS 1 to 3.

- **STEP 1** Log in to My Room page from the following URL. <u>https://nlp.netlearning.co.jp/ns/portal/default.aspx</u>
- **STEP 2** Click the [Class] tab at the bottom of the screen, and click on a class name from the class list.

| Course(2) Group Train | ing Class(4)    | Movie(2)      |           |                              |            |   |
|-----------------------|-----------------|---------------|-----------|------------------------------|------------|---|
|                       |                 |               | Search CI | ear All                      |            | • |
| <u>Class Name</u>     | <u>Category</u> | Class Teacher | Subject   | Enrollment<br>Period         | Status     |   |
| Business English      |                 | Instructor    | Course    | e:1 7/16/2013 -<br>1/15/2014 | Incomplete |   |
|                       |                 |               |           |                              |            |   |

**STEP 3** Click on the name of the lecture that you will use.

| Business Er  | nglish   |                               |                   |               |
|--------------|----------|-------------------------------|-------------------|---------------|
|              | Target : | 💿 Lecture Name 💿 Instructo    | or                | Search        |
| Lecture Name | Туре     | Enrollment<br>Material Period | <u>Instructor</u> | <u>Status</u> |
| Lesson1      | Live     | 2013/08/30<br>11:45 - 17:00   | Instructor        |               |
|              |          |                               |                   |               |

### **Attention !**

If the "Net Lesson" program has not been installed, the message shown on the right will appear when you click on a lecture name.

For details about installing the program, refer to p.22-23.

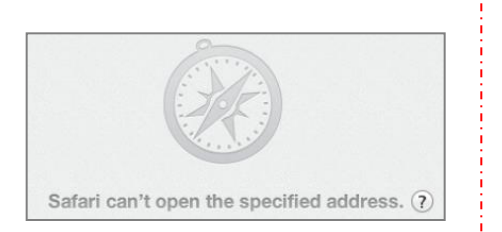

# 4. Entering the Lecture Room – Checking Devices

Check the devices according to the following procedure.

**STEP 1** Start the program and [Checking Devices] appears. Confirm that the camera is working properly.

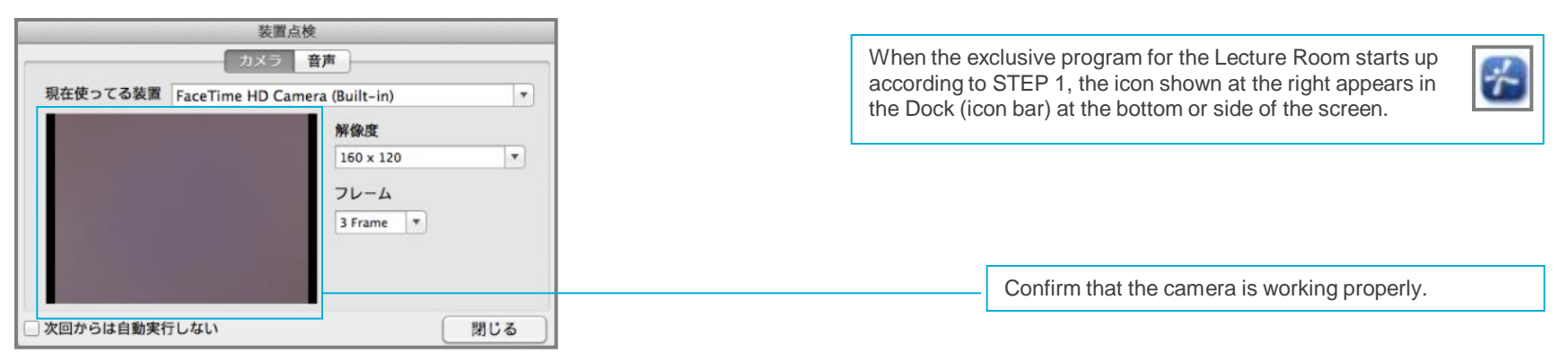

**STEP 2** Click the [Sound] tab and select the recording and playback device that you will use.

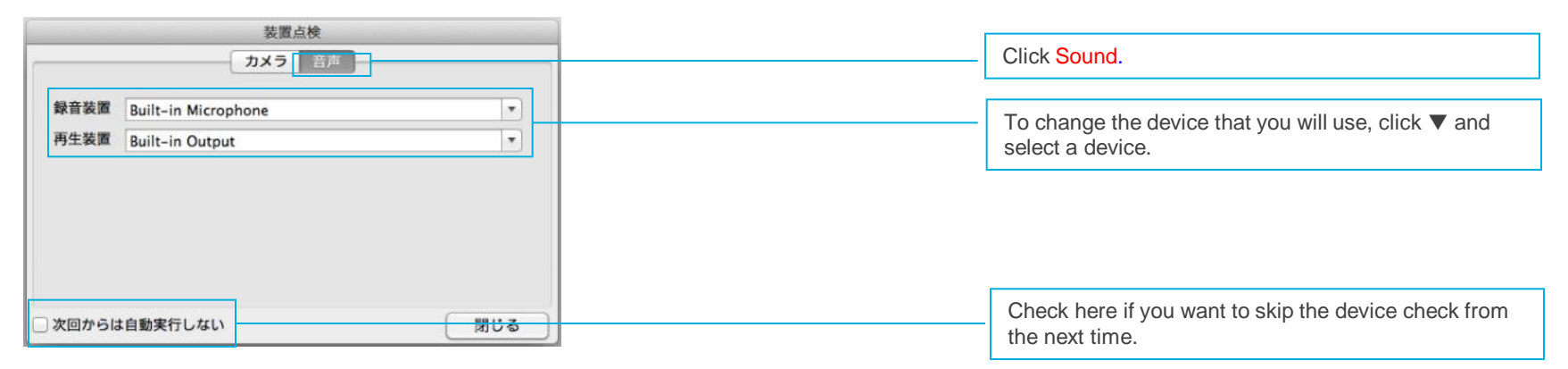

**STEP3** The program starts and the Lecture Room appears.

# 5. Leaving the Lecture Room

To leave the Lecture Room, follow the procedure below. When you leave the room, the program will close automatically.

**STEP 1** Click [Quit EMPCLIME] from the menu at the top-left of the screen.

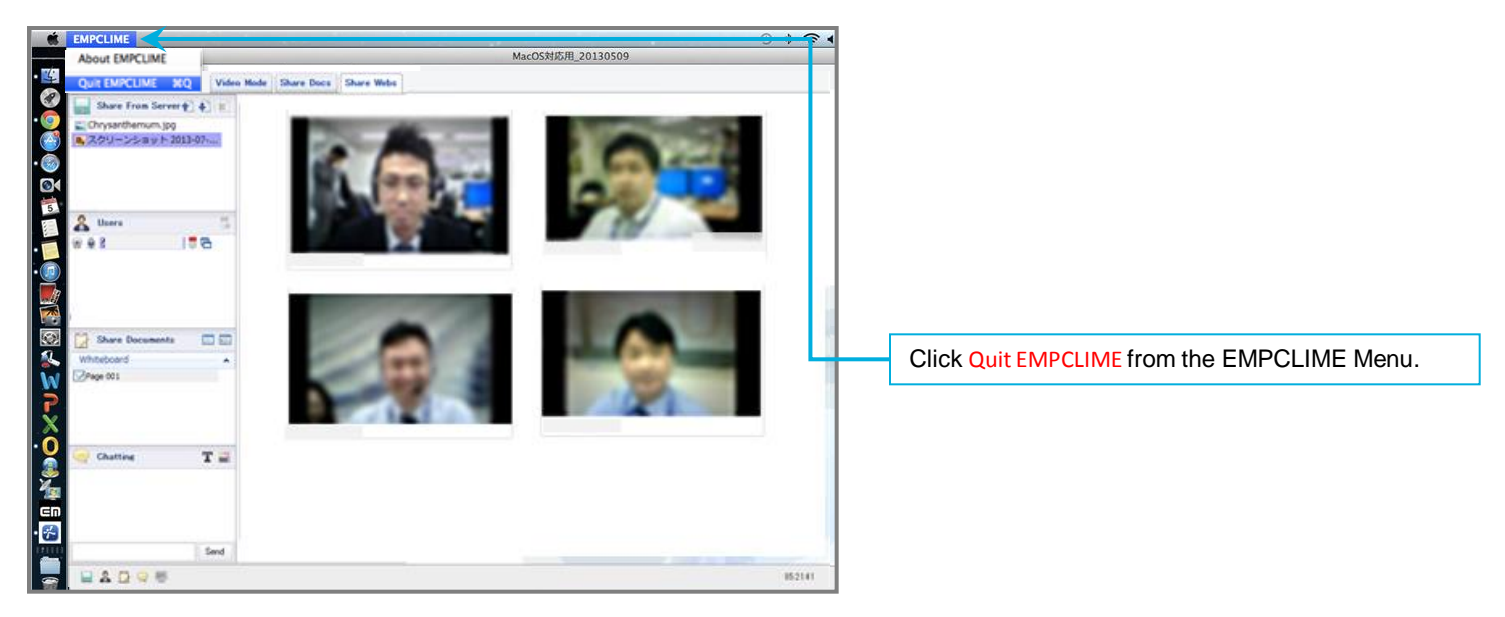

**STEP 2** The program finishes and you will return to the lecture list page.

# 6. Logging Out

Net<sup>L</sup>earning

To log out from the My Room page, follow the procedure below.

#### **STEP 1** Click [Log out] at the top-right of the screen.

|                            |                        |                   |                      | English 🗸 Chang | ge Password   Logout                   |           |                          |   |
|----------------------------|------------------------|-------------------|----------------------|-----------------|----------------------------------------|-----------|--------------------------|---|
|                            |                        |                   |                      | Powere          | ed by <b>Net</b> <sup>L</sup> earning. | English 🗸 | Change Password   Logout | t |
| My Room SNS                | Research               |                   |                      | - IL AND        |                                        |           |                          | 1 |
| My Room Top page Inquiries | Library Electronic lib | rary Apply course | Training application |                 |                                        |           |                          |   |
|                            |                        |                   |                      | 🔞 R             | Refer to help for this page            |           |                          |   |
| Profile Edit               |                        |                   |                      |                 |                                        |           |                          |   |

**STEP 2** After logging out, you will return to the login page.

## 7. Recommended Settings (Mac OS)

Net<sup>L</sup>carning

The following settings are recommended for using all functions of the Lecture Room with Mac OS.

|                    | Mac OS 10.7                                                                                                    |                                                                                                    |  |  |  |  |
|--------------------|----------------------------------------------------------------------------------------------------|----------------------------------------------------------------------------------------------------|--|--|--|--|
| OS                 | Mac OS 10.8                                                                                                    |                                                                                                    |  |  |  |  |
|                    | Mac OS 10.9                                                                                                    |                                                                                                    |  |  |  |  |
| CPU                | Intel Corei5 1.3GHz or higher                                                                                                    |                                                                                                    |  |  |  |  |
| Memory             | 4G or more                                                                                                    |                                                                                                    |  |  |  |  |
| HDD                | At least 10G of available space                                                                                                    |                                                                                                    |  |  |  |  |
| Peripheral devices | Seminar Type                                                                                                    | Earphones or speakers, mic, webcam<br>* The microphone is limited to only those who need to speak up.<br>* Use the webcam for showing the images of learners. The lecture may be<br>played without using it. |  |  |  |  |
|                    | Face-to-Face Type                                                                                                    | Earphones or speakers, mic, webcam                                                                                                    |  |  |  |  |
|                    | <ul> <li>* Items that connect wirelessly are not recommended.</li> <li>* Noise or howling may occur when using a computer's built-in speakers or mic.</li> </ul> |                                                                                                    |  |  |  |  |
| Browser            | Safari 6.0 or later (Functions other than the Net Live Lesson are not being supported.)                                                                          |                                                                                                    |  |  |  |  |
| Resolution         | Seminar Type                                                                                                    | 1280 x 1024 pixels or larger<br>* Please use the full-screen mode when the resolution is other than above-<br>indicated.                                                                                     |  |  |  |  |
|                    | Face-to-Face Type                                                                                                    | 1280 × 800 pixels or larger                                                                                                    |  |  |  |  |
| Internet Speed     | Wired connection with a download speed of at least 10 Mbps<br>* A wireless connection is not recommended.                                                        |                                                                                                    |  |  |  |  |